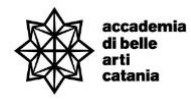

# A.A. 2023-2024

# GUIDA IMMATRICOLAZIONE CONCORSI FORMAZIONE INSEGNATI

La seguente guida illustra la procedura per effettuare l'immatricolazione per i corsi relativi ai Corsi Formazione Insegnanti.

# Sommario

| ACCESSO AL PORTALE               | 2  |
|----------------------------------|----|
| Verifica idoneità concorso       | 3  |
| Immatricolazione                 | 4  |
| Perfezionamento Immatricolazione | 9  |
| CONTATTI E ASSISTENZA            | 10 |

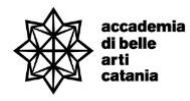

# ACCESSO AL PORTALE

Si può effettuare l'accesso al portale collegandosi alla home del portale Cineca Esse3 dal seguente link <u>https://abact.esse3.cineca.it/Root.do</u>

Si può effettuare l'accesso da:

- Menu > Login

(oppure)

- Menu > Login con SPID

|                                                              | Area                                                                                           | rise       | rvata                                                                        |
|--------------------------------------------------------------|------------------------------------------------------------------------------------------------|------------|------------------------------------------------------------------------------|
|                                                              | Per accedere a ques                                                                            | sto servia | zio devi autenticarti                                                        |
|                                                              | Stai accedendo a sp                                                                            | -esse3-a   | abact-prod.cineca.it                                                         |
| Alta Formazione<br>Artistica, Musicale<br>e coreutica<br>MUR | ATENEO   Ente   Accademia di Belle Art *   Nome utente   m.rossi   Password   •••••••   Accedi | SPID       | CIE<br>Hai dimenticato la<br>password?<br>Hai dimenticato il nome<br>utente? |

In caso di password e/o nome utente dimenticato si possono utilizzare le funzioni "Hai dimenticato la password?" e "Hai dimenticato il nome utente".

Bisogna inserire l'email che è stata utilizzata in fase di prima registrazione al portale.

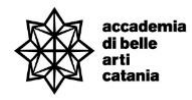

# Verifica idoneità concorso

Per potersi immatricolare ad un corso è necessario avere l'idoneità alla domanda presentata ed essere entrato in una posizione di graduatoria utile per l'immatricolazione.

La verifica può essere effettuata dalla bacheca Concorsi di ammissione.

| Concorsi di ammissione                                                                                                    |              |         |           |           |      |  |  |  |
|----------------------------------------------------------------------------------------------------|--------------|---------|-----------|-----------|------|--|--|--|
| In questa pagina vengono riassunte le iscrizioni a Concorsi di ammissione effettuate fino a questo momento. Clicca sulla descrizione per visualizzare i dettagli di ciascun Concorso di ammissione. |              |         |           |           |      |  |  |  |
| Elenco graduatorie                                                                                                    |              |         |           |           |      |  |  |  |
| Dettaglio                                                                                                    | Prematricola | Esito   | Posizione | Punteggio | Nota |  |  |  |
| FI60-B13 - ABILITAZIONE CLASSE B13 60 CFA                                                                                                    | 1            | Ammesso | 1         | 37/37     |      |  |  |  |
| Lista concorsi a cui si è iscritti FORMAZIONE INIZIALE DOCENTI - 60CFA DPCM 04/08/23 - ABILITAZIONE CLASSE B13 Al momento non sono aperte le iscrizioni per alcun concorso.                         |              |         |           |           |      |  |  |  |

**Ammesso**: il candidato può procedere con l'immatricolazione e il versamento della prima rata entro i termini previsti (quest'ultima condizione vincolate per il perfezionamento dell'immatricolazione).

NB: se non si procedere entro i termini stabiliti con l'immatricolazione e il versamento della prima rata, si verrà esclusi dalla graduatoria.

| Concorsi di ammissione                                                                                                    |                                              |       |           |           |      |  |
|----------------------------------------------------------------------------------------------------|----------------------------------------------|-------|-----------|-----------|------|--|
| In questa pagina vengono riassunte le iscrizioni a Concorsi di ammissione effettuate fino a questo momento. Clicca sulla descrizione per visualizzare i dettagli di ciascun Concorso di ammissione. |                                              |       |           |           |      |  |
| Elenco graduatorie                                                                                                    |                                              |       | - T       |           |      |  |
| Dettaglio                                                                                                    | Prematricola                                 | Esito | Posizione | Punteggio | Nota |  |
| FI60-A09 - ABILITAZIONE CLASSE A09 60 CFA                                                                                                    | FI60-A09 - ABILITAZIONE CLASSE A09 60 CFA 24 |       |           |           |      |  |
| Lista concorsi a cui si è iscritti<br>EORMAZIONE INIZIALE DOCENTI - 60CFA DPCM 04/08/23 -                                                                                                    | - ABILITAZIONE CLASSE A05                    |       |           |           |      |  |

Non ammesso: il candidato dovrà attendere un eventuale scorrimento di graduatoria.

| Concorsi di ammissione                                                                                                    |                    |          |           |           |                                                         |  |  |  |  |
|----------------------------------------------------------------------------------------------------|--------------------|----------|-----------|-----------|---------------------------------------------------------|--|--|--|--|
| In questa pagina vengono riassunte le iscrizioni a Concorsi di ammissione effettuate fino a questo momento. Clicca sulla descrizione per visualizzare i dettagli di ciascun Concorso di ammissione. |                    |          |           |           |                                                         |  |  |  |  |
| Elenco graduatorie                                                                                                    | Elenco graduatorie |          |           |           |                                                         |  |  |  |  |
| Dettaglio                                                                                                    | Prematricola       | Esito    | Posizione | Punteggio | Nota                                                    |  |  |  |  |
| FI60-A09 - ABILITAZIONE CLASSE A09 60 CFA                                                                                                    | 13                 | Respinto | 24        |           | Titolo di accesso non attinente alla classe di concorso |  |  |  |  |
| Lista concorsi a cui si è iscritti                                                                                                    |                    |          |           |           |                                                         |  |  |  |  |

**Respinto**: la domanda del candidato è stata respinta e viene indicato anche il motivo.

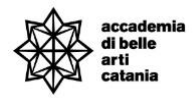

# Immatricolazione

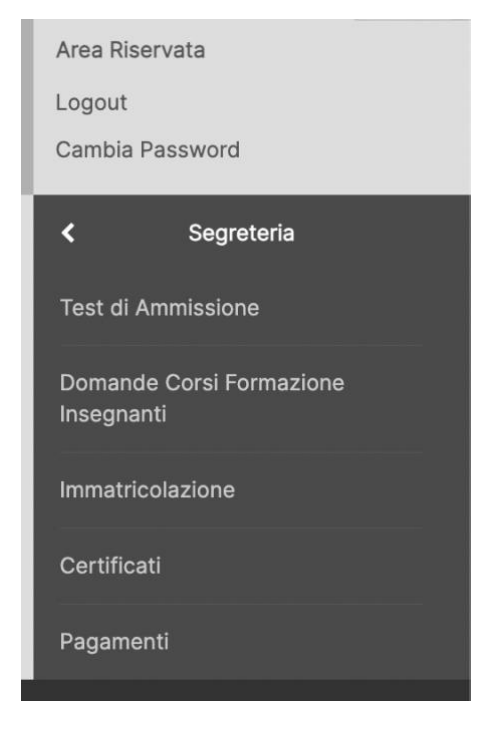

Dal menu procedere su Segreteria > Immatricolazione

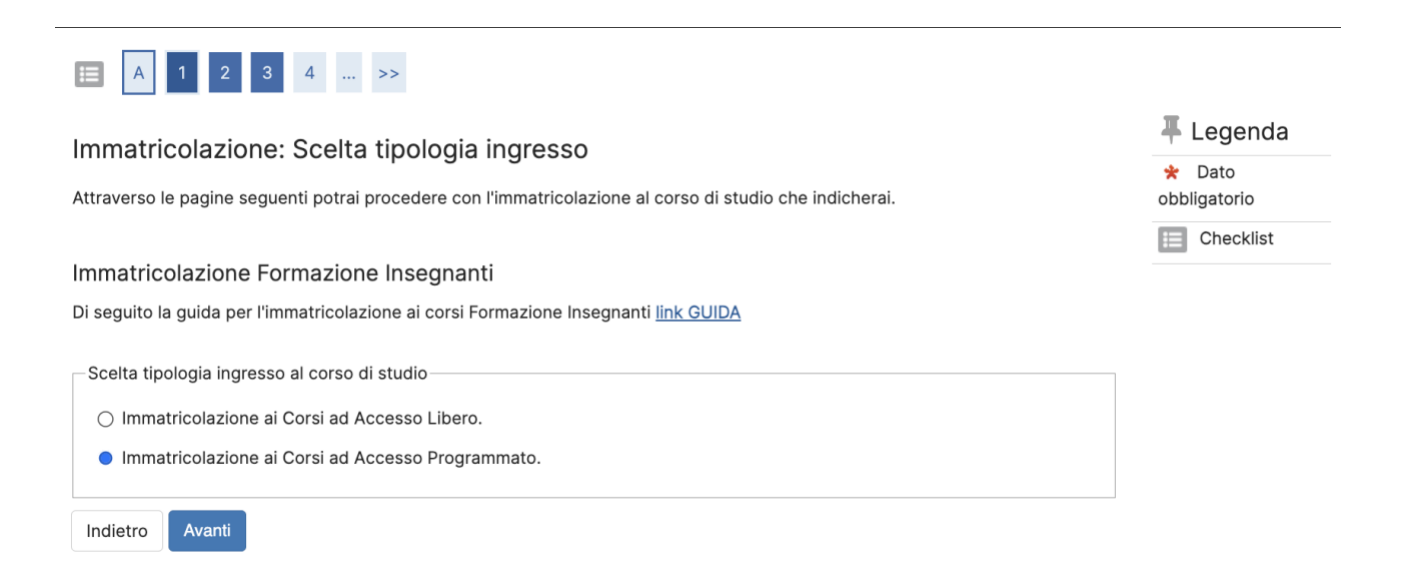

Selezionare "Immatricolazione ai Corsi ad Accesso Programmato" e cliccare su Avanti

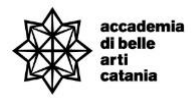

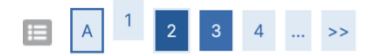

Coolto tinologio conco di studio

## Immatricolazione: Scelta tipologia corso di studio

In questa pagina è presentata la scelta del tipo di corso di studio per cui eseguire la procedura di immatricolazione.

| Scerta tip |          |                                |  |  |  |  |  |  |
|------------|----------|--------------------------------|--|--|--|--|--|--|
| Post F     | Riforma* | Formazione iniziale insegnanti |  |  |  |  |  |  |
| Indietro   | Avanti   |                                |  |  |  |  |  |  |

# Legenda Dato obbligatorio Checklist

## Selezionare "Formazione iniziale insegnanti" e cliccare su Avanti

| E << 1 2 3 4 B >> | i | << |  | 1 | 2 | 3 | 4 | в |  | >> |
|-------------------|---|----|--|---|---|---|---|---|--|----|
|-------------------|---|----|--|---|---|---|---|---|--|----|

#### Immatricolazione: Scelta corso di studio

In questa pagina è presentata la scelta del corso di studio per cui eseguire la procedura di immatricolazione.

# ✓ Legenda ★ Dato obbligatorio (Checklist)

#### Immatricolazione corsi di primo e secondo livello

IMPORTANTE: prima di selezionare il Corso ti consigliamo di scaricare gli schemi dei corsi offerti Corsi di Primo Livello (Triennio) A.A. 2023-2024 e Corsi di Secondo Livello (Biennio) A.A. 2023-2024.

#### Immatricolazione Formazione insegnanti

Per immatricolarsi al corso di Formazione Insegnati verificare l'idoneità al concorso sezione Domande Formazioni.

Nota: Si ricorda che in caso di più idoneità, il candidato potrà immatricolarsi ad 1 solo percorso.

Come specificato sul bando non è prevista una doppia immatricolazione.

| Scuola                  | Corso di Studio                  |
|-------------------------|----------------------------------|
| ACCADEMIA DI BELLE ARTI |                                  |
|                         | O ABILITAZIONE CLASSE B13 60 CFA |
| Indietro Avanti         |                                  |

## Selezionare la classe di abilitazione e cliccare su Avanti

## Nota:

Il processo di immatricolazione andrà a buon fine solo se si è idonei al percorso di abilitazione selezionato.

Inoltre si ricorda che il bando potrebbe prevedere l'immatricolazione **ad una singola classe di concorso** e quindi il sistema bloccherebbe eventuali immatricolazioni multiple.

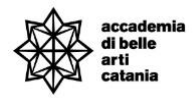

Indietro

Conferma

🐺 Legenda

E Checklist

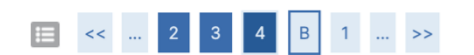

#### Conferma scelta Corso di Studio

In questa pagina sono riepilogate tutte le scelte impostate. Se corrette, procedi con la conferma, altrimenti utilizza il tasto "Indietro" per apportare le modifiche.

| Tipo domanda di immatricolazione |                                |
|----------------------------------|--------------------------------|
| Scuola                           | ACCADEMIA DI BELLE ARTI        |
| Tipo di Titolo di Studio         | Formazione iniziale insegnanti |
| Tipo di Corso di Studio          | Formazione iniziale insegnanti |
| Anno Accademico                  | 2023/2024                      |
| Corso di Studio                  | ABILITAZIONE CLASSE B13 60 CFA |
| Percorso di Studio               | comune                         |

# Verificare i dati e cliccare su Conferma

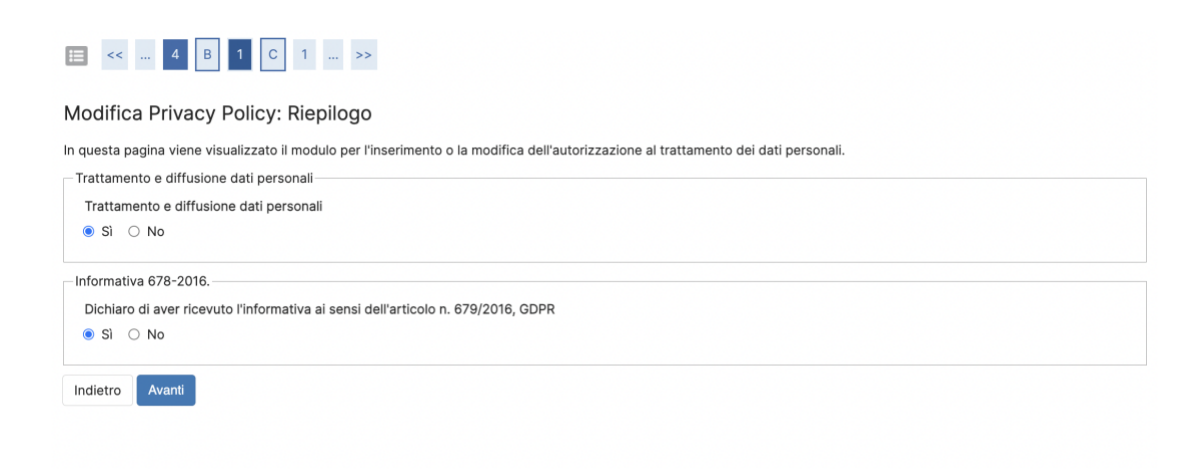

Dare i consensi sulla Privacy Policy cliccare su Avanti

| accadem<br>di belle<br>arti<br>catania | lia                 |               |               |               |       |                   |        | Formazion                                                      | Corsi<br>e Insegnanti |
|----------------------------------------|---------------------|---------------|---------------|---------------|-------|-------------------|--------|----------------------------------------------------------------|-----------------------|
| acca<br>di be<br>arti<br>catar         | demia<br>Ile<br>nia |               |               |               |       |                   |        | MENU                                                           |                       |
| Documenti di ide                       | 1 D 1               | >>            |               |               |       |                   |        | ∓ Legenda                                                      |                       |
| Tipologia Documento                    | Numero              | Ente Rilascio | Data Rilascio | Data Scadenza | Stato | Presenza allegati | Azioni | Checklist     Documento Valido                                 |                       |
| Carta Identità                         | ag 5456 23          | ccc           | 06/03/2022    | 07/03/2034    | •     | Si                | 9.00   | <ul> <li>Documento Valdo</li> <li>Occumento Scaduto</li> </ul> |                       |
| Inserisci nuovo documen                | nto di identità     |               |               |               |       |                   |        | Q Dettaglio<br>documento                                       |                       |
| Indietro Prosegui                      |                     |               |               |               |       |                   |        | Cancella<br>documento                                          |                       |

Verificare i dati del documento di identità e cliccare su Avanti

# Allegati domanda

In questa sezione è possibile allegare il file per il riconoscimento crediti.

Allegati domanda

In questa pagina è possibile effettuare l' upload di documenti legati alla domanda.

Domanda di immatricolazione

| Dati domanda             |                                |
|--------------------------|--------------------------------|
|                          |                                |
| Tipo Domanda:            | Immatricolazione standard      |
| Anno Accademico Domanda: | 2023/2024                      |
| Facoltà:                 | ACCADEMIA DI BELLE ARTI        |
| Corso di Studio:         | ABILITAZIONE CLASSE B13 60 CFA |
| Percorso:                | comune                         |
| Data domanda:            | 24/06/2024                     |
| Stato:                   | In Bozza                       |

Lista allegati

Scarica i moduli pdf da compilare per il riconoscimento crediti

• Scarica modulo riconoscimento crediti

• Scarica modulo riconoscimento crediti 24 cfa/cfu

| Tipologia di allegato                        | N. Allegati<br>Max | Stato | N. Allegati | Titolo | Descrizione | Azioni             |
|----------------------------------------------|--------------------|-------|-------------|--------|-------------|--------------------|
| Autocertificazione riconoscimento<br>crediti | 1                  | •     | 0           |        |             | Inserisci Allegato |
| Tipologia di allegato                        | N. Allegati<br>Max | Stato | N. Allegati | Titolo | Descrizione | Azioni             |
| Autocertificazione 24 CFA/CFU                | 1                  | •     | 0           |        |             | Inserisci Allegato |
| Indietro Avanti                              |                    |       |             |        |             |                    |

Allegare il file e cliccare su Avanti

MENU

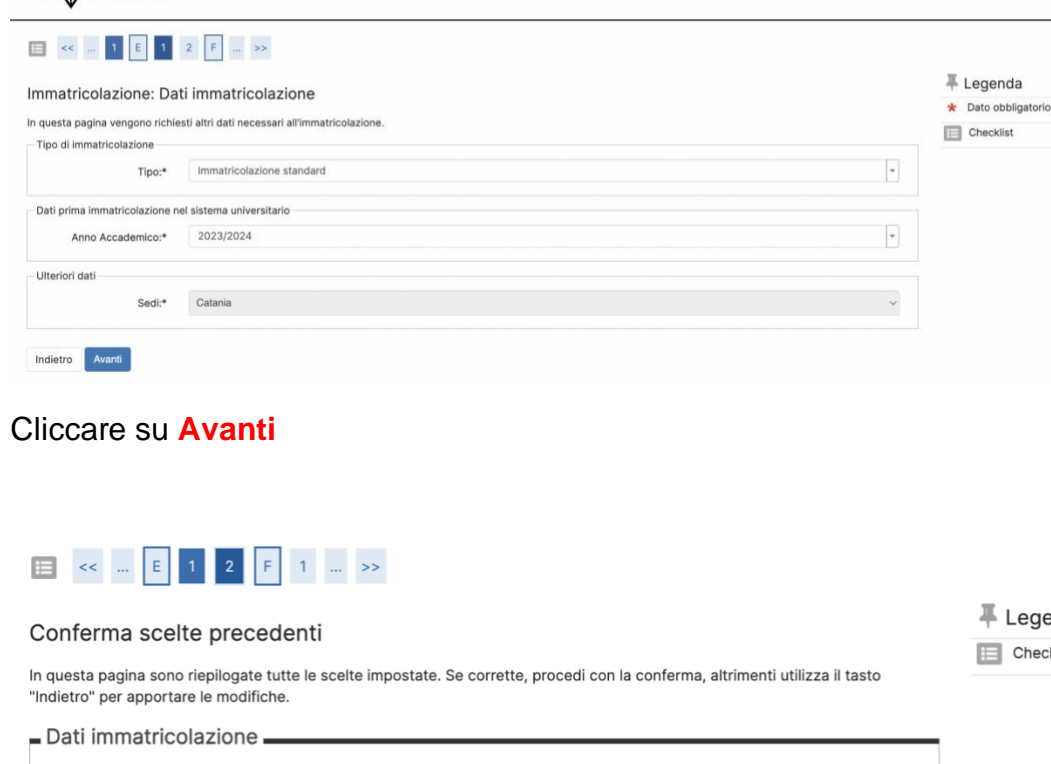

#### 2023/2024 Anno Accademico Facoltà ACCADEMIA DI BELLE ARTI Tipo di Titolo di Studio Formazione iniziale insegnanti Tipo di Corso di Studio Formazione iniziale insegnanti Tipo domanda di immatricolazione Immatricolazione standard Corso di Studio ABILITAZIONE CLASSE B13 60 CFA Ordinamento di Corso di Studio ABILITAZIONE CLASSE B13 60 CFA Percorso di Studio comune

Dati immatricolazione al Sistema Universitario

| A.A. Immatricolazione SU   | 2023/2024 |
|----------------------------|-----------|
| Data Immatricolazione SU   |           |
| Ateneo Immatricolazione SU |           |
|                            |           |

| Altri Dati di Immatricolazione |         |
|--------------------------------|---------|
| Tipologia didattica            |         |
| Stato occupazionale            |         |
| Sede                           | Catania |
|                                |         |
| Indietro Conferma              |         |

Verificare i dati e cliccare su Conferma

#### 🐺 Legenda

E Checklist

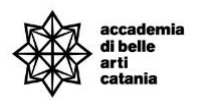

di belle arti

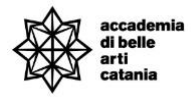

# Perfezionamento Immatricolazione

Per il perfezionamento dell'immatricolazione, come da bando e successivo decreto che ha prorogato la data di scadenza al **1 luglio 2024 alle ore 12.00**, è necessario il versamento del contributo della prima rata o rata unica di **euro 1500,00** a seconda del percorso di formazione cui si accede.

Per effettuare il versamento bisogna andare su Menu > Segreteria > Pagamenti

| < Segreteria                           |
|----------------------------------------|
| Domande Corsi Formazione<br>Insegnanti |
| Immatricolazione                       |
| Titoli di studio                       |
| Consenso DSU-INPS                      |
| Certificati                            |
| Pagamenti                              |
| Allegati carriera                      |
|                                        |

### Dal 26 giugno al 1° luglio

Dal giorno 26 giugno al giorno 1° luglio entro e non oltre le ore 12:00, i candidati che dalla pubblicazione delle graduatorie risultino ammessi ai percorsi di formazione, saranno tenuti:

• Preliminarmente, se idonei in più classi di concorso, ad effettuare la scelta della classe di immatricolazione;

• a provvedere all'immatricolazione ed al pagamento della prima rata (o rata unica, a seconda del percorso) di euro 1500,00 per il perfezionamento della stessa.

### Dal 2 luglio al 5 luglio

Dal giorno 2 luglio al giorno 5 luglio 2024 entro e non oltre le ore 12:00, i candidati che a seguito dell'eventuale scorrimento delle graduatorie, cui sarà data adeguata pubblicità sul sito internet istituzionale, si siano collocati in una posizione utile per l'accesso ai percorsi di formazione, saranno tenuti:

• preliminarmente, se risultati idonei in più classi di concorso a seguito dello

scorrimento, ad effettuare la scelta della classe di immatricolazione;

• a provvedere all'immatricolazione ed al pagamento della prima rata (o rata unica, a seconda del percorso) di euro 1500,00 per il perfezionamento della stessa.

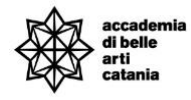

# CONTATTI E ASSISTENZA

Per ricevere assistenza relativa alle procedure di immatricolazione è possibile rivolgersi alla **Segreteria Didattica** inviando una email all'indirizzo <u>formazioneinsegnanti@abacatania.it</u>